## Office of the Principal Accountant General (Audit-I), Madhya Pradesh Audit Bhawan, Jhansi Road, Gwalior

No. SMU/F-14/2025-26/OIOS/OO- 42

Date: 14 July 2025

#### **Office Order**

#### Subject: Implementation of Module for Monitoring Audit Reports in OIOS

IS Wing of Office of the Comptroller & Auditor General of India vide Letter No. ISW-III/56-ISW-2024/Phase-3/111 dated 26/06/2025 has communicated that a new module for monitoring the progress of Audit Reports has been rolled out in the OIOS portal.

This module is intended to facilitate streamlined and effective monitoring of activities associated with Audit Reports. All Group Officers and Sections concerned are hereby directed to commence using this module for tracking Audit Reports related to audit assignments undertaken till the Annual Audit Plan 2025-26. In this regard, all concerned are requested to:

- 1. Manually input data related to Audit Reports into the newly rolled-out module in OIOS.
- 2. Ensure completeness and uniformity of data for effective monitoring.
- 3. Refer to the user manual attached for detailed operational guidance.
- 4. Provide feedback and suggestions to help improve the system further.

For any clarifications or technical assistance, the respective OIOS Functional Helpdesk (FHD) may be contacted.

All wings are required to implement this. Focal point is this office for this activity will be APDAC. Besides the wings, Report Section under PAG will also be involved.

(This issues under the instructions of the Principal Accountant General)

Senior Audit Officer

SMU

Date: 14 June 2025

# No. SMU/F-14/2025-26/OIOS/STR- 942-964

Copy for information and necessary action to:

- 1) Deputy Accountant General/Admin & AMG-V
- 2) Deputy Accountant General/AMG-I/ AMG-II/ AMG-III/ AMG-IV
- 3) Sr. Audit Officer/ Report-I/ Report-II
- 4) Secy to Principal Accountant General
- 5) Sr. Audit Officer/ ITA
- 6) Sr. Audit Officer/ Vetting all AMGs
- 7) Sr. Audit Officer/ Report all AMGs

8) Sr. Audit Officer/ APDAC

9) Sr. Audit Officer/ IS Wing for uploading on Internet/Intranet

- 10) Shri Naresh Ahuja, AAO to ensure uploading on Internet/Intranet
- 11) All Sr. Audit Officers/ Assistant Audit Officers
- 12) All Sections
- 13) Guard File

theath win Senior Audit Officers

SMU

# User Manual for "Monitor PA/SSCA" Module

## Introduction

The **Monitor PA/SSCA** module is a newly introduced feature that provides users with a structured interface to **track, manage, and review information regarding audit reports**—specifically those related to **Performance Audit (PA)** and **Subject Specific Compliance Audit (SSCA)**. It offers visibility and control at both the **Field Audit Office** and **Functional Wing at CAG HQ** levels.

It is divided into three main sections (tiles):

- 1. **Financial Year Reports Planned -** Details regarding the Reports Planned for the Financial Year will be entered by the Functional Wing at CAG HQ.
- 2. **Milestone for Reports -** Details regarding the milestones in respect of the reports will be entered by Field Audit Offices and Reviewed/Updated by Functional Wing at CAG(HQ)
- 3. **Execution of Reports -** Details will be entered by Field Audit Offices and Reviewed/Updated by Functional Wing at CAG(HQ)
- This module helps to track the progress of audit reports at Functional Wing (CAG HQ) level using all the 3 tiles - Financial Year Reports Planned, Milestone for Reports and Execution of Reports.
- It also helps to monitor the progress of the audits at various stages at Field Audit Offices using Milestone for Reports and Execution of Reports.

## 🛠 Key Benefits

- Streamlines the tracking and execution of **PA and SSCA audit reports**
- $\checkmark$  Ensures transparency and accountability across audit stages
- $\checkmark$  Helps CAG (HQ) monitor report progress efficiently through centralized data
- $\checkmark$  Enables Field Offices to manage milestones and execution phases more effectively

Each section is associated with specific **user privileges** (permissions), so only users with the required permissions can add, edit, or review information.

| 2          | One IAAD One System            |                       | Upcoming Features    |  |
|------------|--------------------------------|-----------------------|----------------------|--|
| a În       | My Work Monitor PA/SSCA        |                       |                      |  |
| 8          | Æ                              | Æ                     | Æ                    |  |
| ۲          | Einancial Vear Reports Planned | Milestone for Reports | Everytion of Reports |  |
| 25         | Thaneiar rear Reports Flamed   | whestone for keports  | Execution of Reports |  |
| <b>G</b> 1 |                                |                       |                      |  |
| ľ          |                                |                       |                      |  |
| Ş          |                                |                       |                      |  |
| 28         |                                |                       |                      |  |
| Ш          |                                |                       |                      |  |
| 28         |                                |                       |                      |  |
| Ш          |                                |                       |                      |  |
| *          |                                |                       |                      |  |
|            |                                |                       |                      |  |
| ٩          |                                |                       |                      |  |

## **♦Who Can Access This Module?**

Only users with the privilege "Access PA and SSCA details" will see this module.

Different privileges give users the ability to:

- Add or update information about audit reports
- Track and review audit milestones
- Record information about the actual execution of audits
- View details of reports without editing the same

## Module Structure

#### 1. Financial Year Reports Planned

Privilege Required:

PA and SSCA Report

#### **Responsibility**:

Functional Wings at CAG HQ are responsible for entering the details and defining the list of audit of reports planned for a financial year for their reporting offices.

#### **Purpose:**

Used to define **audit reports** for different **offices** for a **financial year**. This information will reflect in other screens (Milestones and Execution).

#### 🛠 Key Use:

Acts as a reference master for other tiles.

| My Work     | Monitor PA/SSCA                                                                   | Financial Yea                                                                             |                                    |                      |                                     | <b>v</b>         |  |  |
|-------------|-----------------------------------------------------------------------------------|-------------------------------------------------------------------------------------------|------------------------------------|----------------------|-------------------------------------|------------------|--|--|
| Financial Y | Financial Year Reports Planned                                                    |                                                                                           |                                    |                      |                                     |                  |  |  |
| Case ID     | Office List                                                                       |                                                                                           | <ul> <li>Financial Year</li> </ul> | Type Of Audit Report | <ul> <li>Report Sequence</li> </ul> | ▼ Actior         |  |  |
| RP-85       | "Director General<br>Delhi","Director G<br>Services, New Del<br>Audit Navy, New I | Of Audit Airforce, New<br>ieneral of Audit, Defence<br>hi","Director General Of<br>Delhi" | 2025-2026                          | Performance Audit    | DEF-2025Leadoffice-Navy             | Click on this    |  |  |
| RP-81       | "Director General<br>Delhi"                                                       | Of Audit Navy, New                                                                        | 2025-2026                          | Compliance Audit     | DEF-2025-CA-Navy                    | button to create |  |  |
| RP-80       | "Director General<br>Delhi","Director G<br>New Delhi","Direc<br>Defence Services, | Of Audit Navy, New<br>ieneral Of Audit Airforce,<br>itor General of Audit,<br>New Delhi'' | 2025-2026                          | Performance Audit    | DEF-2025-leadoffice-AF              | New Report       |  |  |
| RP-79       | "Director General<br>Delhi"                                                       | Of Audit Navy, New                                                                        | 2025-2026                          | Performance Audit    | DEF-2025-Navy-01                    | Û                |  |  |
| RP-78       | "Director General<br>Delhi"                                                       | Of Audit Navy, New                                                                        | 2024-2025                          | Compliance Audit     | DEF-2024-CA-Navy                    | ÷                |  |  |
| RP-77       | "Director General<br>Delhi"                                                       | Of Audit Navy, New                                                                        | 2024-2025                          | Performance Audit    | DEF-2024-Navy                       | ÷                |  |  |
| RP-76       | "Director General<br>Delhi"                                                       | Of Audit Navy, New                                                                        | 2023-2024                          | Compliance Audit     | DEF-2023-CA-NAvy                    | 1                |  |  |

#### What User Can Do:

• Add information about new audit reports

Note – Once the data is submitted using the 'Submit' button it cannot be edited.

| My Work Monitor PA/SSCA Financial Yea | P-121                      | <b>v</b>       |
|---------------------------------------|----------------------------|----------------|
| ancial Year Reports Planned (RP-121)  |                            | Actions $\sim$ |
| Name of the office *                  | Financial year *           |                |
|                                       | $\sim$                     |                |
| Type of Audit Report *                | Report Sequence •          |                |
| Select                                | $\sim$                     |                |
| Report name •                         |                            |                |
|                                       |                            |                |
|                                       |                            |                |
|                                       |                            |                |
|                                       | Remaining: 1000 characters |                |
|                                       |                            |                |
| Cancel                                |                            | Submit         |

| Field           | Description                                                                                                    |
|-----------------|----------------------------------------------------------------------------------------------------|
| Office          | Select one or more field audit offices which will contribute in the audit report                                                                                        |
| Financial Year  | Only one year can be selected per report                                                                                                    |
| Report Sequence | Unique alphanumeric code (Max 24 characters, no spaces)                                                                                                    |
| Type of Report  | Select the type of audit report to be planned:<br>• Performance Audit<br>• Compliance Audit<br>• SFAR<br>• GPFR<br>• Union Report on Govt Accounts<br>• Combined Report |
| Report Name     | Describe the audit report (up to 1000 characters).                                                                                                    |

#### **▲ Note:**

- All the fields are user entered fields and mandatory.
- User cannot add the same report name for the same office/year more than once.

#### **♦** 2. Milestone for Reports

Privilege Required:

Capture PA/SSCA Milestone detail

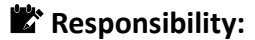

- Data Entry: Field Audit Offices
- Review/Update: Functional Wings at CAG HQ

#### **Purpose:**

To capture **planned start and end dates of various key milestones** of each audit (e.g., when the Entry Conference is planned, when replies are expected, etc.). This tile is to define topics planned and their milestones for a financial year. A user can create multiple milestones for one report.

#### 🛠 Key Use:

Enables tracking of audit lifecycle at planning stage at Field Office Level.

| My Work      | Monitor PA/SSCA Milestone                                 | for          |                |                             |              |                                                                      | <b>v</b>                       |
|--------------|-----------------------------------------------------------|--------------|----------------|-----------------------------|--------------|----------------------------------------------------------------------|--------------------------------|
| Milestone fo | r Reports                                                 |              |                |                             |              |                                                                      | Create Milestone Report        |
| Case ID      | Office Name                                               | Wing Name    | Financial Year | Report Sequence             | Topic Number | Topic Name                                                           | T Statur T                     |
| RM-80        | Director General Of Audit Navy,<br>New Delhi              | Defence Wing | 2024-2025      | DEF-2024-Navy               | 01           | Project Seabird (Phas<br>Naval Base, Karw                            | Click on this                  |
| RM-92        | Director General Of Audit Navy,<br>New Delhi              | Defence Wing | 2025-2026      | DEF-2025Leadoffice-<br>Navy | 03           | Serviceability a A<br>Maintenance of<br>Range Surface to             | outton to create<br>New Report |
| RM-91        | Director General of Audit, Defence<br>Services, New Delhi | Defence Wing | 2025-2026      | DEF-2025Leadoffice-<br>Navy | 02           | Serviceability and<br>Maintenance of Medium<br>Range Surface to Air  | Under-preparation              |
| RM-90        | Director General Of Audit Airforce,<br>New Delhi          | Defence Wing | 2025-2026      | DEF-2025Leadoffice-<br>Navy | 01           | Serviceability and<br>Maintenance of Medium<br>Range Surface to Air  | Under-preparation              |
| RM-89        | Director General Of Audit Navy,<br>New Delhi              | Defence Wing | 2025-2026      | DEF-2025-leadoffice-AF      | 03           | Availability and Maintenance<br>of Unmanned Aerial Vehical<br>(UAVs) | e<br>Under-preparation         |

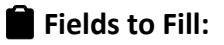

For each Field Audit Office selected associated with a report, separate Milestones will be entered.

| My Work Monitor PA/SSCA × Milestone for | 4-129               | ¥                          |
|-----------------------------------------|---------------------|----------------------------|
| Milestone for Reports (RM-129)          |                     | Actions $\sim$ X           |
| Office *                                | Wing*               | Audit Plan Year *          |
|                                         |                     |                            |
| Type of Audit *                         | Sub-type of Audit * | Type of Audit Report *     |
| Select V                                | Select V            | Select 🗸                   |
| Report name *                           | Report Sequence *   | Topic Number *             |
| Select $\checkmark$                     | Select 🗸            |                            |
| Name Of The Topic *                     |                     |                            |
|                                         |                     |                            |
|                                         |                     |                            |
|                                         |                     |                            |
|                                         |                     | Remaining; 1000 characters |
| Milestone Activities                    | Planned Start Date  | Planned End Date           |
| Approval of Topic                       | Ê                   | <b></b>                    |

Б

| Field                                | Description                                                                                                    |  |  |  |
|--------------------------------------|----------------------------------------------------------------------------------------------------|--|--|--|
| Office & Wing                        | Select one field audit offices which will contribute in the audit reportas defined by the Functional Wings at HQ in tile 1.                                                                                                    |  |  |  |
| Audit Plan Year                      | Select the relevant year. (same as mentioned in tile 1 by Functional Wings at HQ for a particular report).                                                                                                    |  |  |  |
| Type of Audit - Sub-Type of<br>Audit | <ul> <li>Field Audit Office to select the type of Audits and sub audit type based on the audit report defined by Functional wing at HQ.</li> <li>Performance Audit – All India/ Horizontal/Office Specific</li> <li>Compliance Audit – Subject matter specific/Without subject matter specific</li> <li>IS Audit – IS Audit</li> <li>Financial Audit – Voucher Audit/ Certification of Abs/ Certification of PSUs/ Certifications of EAPs/ Certification of Finance &amp; Appropriations A/Cs/ Certifications of non EAPs</li> </ul> |  |  |  |
| Type of Audit Report                 | Select the Type of Audit report                                                                                                    |  |  |  |
| Report name                          | The Report Name will be displayed in the dropdown based on the above fields selected which is created in tile 1 by the Functional Wing at CAG HQ.                                                                                                    |  |  |  |
| Report Sequence                      | Auto-fetched in drop down based on the above details selected (created in first tile)                                                                                                    |  |  |  |
| Topic Number                         | User to enter Unique alphanumeric code (Max 24 characters, no spaces)                                                                                                    |  |  |  |

| Field      | Description                                |
|------------|--------------------------------------------|
| Topic Name | Describe the topic (up to 1000 characters) |

#### **i** Milestone Dates to Plan:

User needs to enter **Planned Start Date** and **Planned End Date** for each of the following:

| Milestone Activities                            | Planned Start Date | Planned End Date |  |  |  |
|-------------------------------------------------|--------------------|------------------|--|--|--|
| Approval of Topic                               | E                  | Ē                |  |  |  |
| Entry Conference                                |                    |                  |  |  |  |
| Mid-term 1                                      |                    |                  |  |  |  |
| Mid-term 2                                      |                    |                  |  |  |  |
| Mid-term 3                                      |                    |                  |  |  |  |
| Issue to Exec Head for their response           |                    |                  |  |  |  |
| Receipt of Reply                                |                    |                  |  |  |  |
| Exit Conference                                 |                    |                  |  |  |  |
| Finalisation of draft and forwarding same to HQ |                    |                  |  |  |  |
| Submission of Bond Copy to CAG                  |                    |                  |  |  |  |
| Printing of Report                              |                    | ii ii            |  |  |  |
| Cancel Save Send for Review                     |                    |                  |  |  |  |

- Approval of Topic
- Entry Conference
- Mid-term 1
- Mid –term 2
- Mid –term 3
- Issue to Executive Head for their response
- Receipt of Reply
- Exit Conference
- Finalisation of draft and forwarding same to HQ
- Submission of Bond Copy to CAG
- Printing of Report

#### **Submit for Review:**

Privilege Required to Review Milestone Review: Capture PA/SSCA Milestone detail (HQ)

#### Workflow

- Once filled, user can **save** or **submit** the report.
- To submit report for review, select a reviewer. The list of reviewers will be drawn from the users in the corresponding Functional Wing at CAG HQ.
- The reviewer can:
  - Edit the planned dates

- Or approve them by clicking "Agree"
- After approval, data becomes view-only.

#### **▲ Note:**

- After the execution details are entered, only the milestone dates can be edited.
- Once the data is submitted for review, the preparer will no longer be able to make any changes.

### ♦ 3. Execution of Reports

Privilege Required:

**Capture PA/SSCA execution detail** 

#### **Responsibility**:

- Data entry: Field Audit Offices
- Review/Update: Functional Wings at CAG HQ

#### **Purpose:**

Capture actual dates for all events i.e. against each milestone for comparison with the planned dates.

#### 🛠 Key Use:

Facilitates real-time monitoring of audit execution status.

|   | My Work                          | Monitor PA/SSCA Execut                                    | tion of      |                  |                         |                |                                                               |                 |                   |
|---|----------------------------------|-----------------------------------------------------------|--------------|------------------|-------------------------|----------------|---------------------------------------------------------------|-----------------|-------------------|
| [ | Prepare Report Execution Details |                                                           |              |                  |                         |                |                                                               |                 |                   |
|   | Case ID                          | Office Name T                                             | Wing Name T  | Financial Year T | Report Sequence         | Topic Number T | Topic Name                                                    |                 | Status T          |
|   | ER-74                            | Director General Of Audit Navy,<br>New Delhi              | Defence Wing | 2025-2026        | DEF-2025Leadoffice-Navy | 03             | Serviceability and Mainte<br>of Medium Range                  | -               | Under-preparation |
|   | ER-73                            | Director General of Audit,<br>Defence Services, New Delhi | Defence Wing | 2025-2026        | DEF-2025Leadoffice-Navy | 02             | Se Click on<br>button                                         | this<br>to crea | ate               |
|   | ER-72                            | Director General Of Audit<br>Airforce, New Delhi          | Defence Wing | 2025-2026        | DEF-2025Leadoffice-Navy | 01             | S New Re                                                      | port            | tion              |
|   | ER-71                            | Director General Of Audit Navy,<br>New Delhi              | Defence Wing | 2025-2026        | DEF-2025-leadoffice-AF  | 03             | Availability and Mannesse<br>Unmanned Aerial Vehica<br>(UAVs) | 1               | Under-preparation |
|   | ER-70                            | Director General of Audit,<br>Defence Services, New Delhi | Defence Wing | 2025-2026        | DEF-2025-leadoffice-AF  | 02             | Availability and Mainten<br>Unmanned Aerial Vehica<br>(UAVs)  | ance of<br>Il   | Under-preparation |

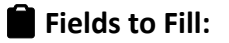

#### Report Execution Details will be entered against each Milestone.

| Report Execution Details (ER-90)   |                     | [                      | Actions $\sim$ X |
|------------------------------------|---------------------|------------------------|------------------|
| Office *                           | Wing*               | Audit Plan Year *      | î                |
|                                    |                     |                        |                  |
| Type of Audit *                    | Sub-type of Audit • | Type of Audit Report • |                  |
| Select V                           | Select V            | Select V               |                  |
| Report name *                      | Report Sequence •   | Topic Number •         |                  |
| Select $\checkmark$                | Select V            | Select                 | $\sim$           |
| Status                             |                     |                        |                  |
| Select $\lor$                      |                     |                        |                  |
| Name Of The Topic*                 |                     |                        |                  |
|                                    |                     |                        |                  |
|                                    |                     |                        |                  |
|                                    |                     |                        |                  |
|                                    |                     | Remaining: 10          | 00 characters    |
| Processing at Functional Wing (HQ) |                     |                        |                  |
| Select V                           |                     |                        |                  |

| Field                            | Description                                                                                                    |  |
|----------------------------------|----------------------------------------------------------------------------------------------------|--|
| Office & Wing                    | Select one reporting field audit offices which will contribute in the audit report.                                                                                                    |  |
| Audit Plan Year                  | Select the relevant year.                                                                                                    |  |
| Type of Audit- Sub-type of Audit | <ul> <li>Field Audit Office to select the type and sub type of Audit Assignment</li> <li>Performance Audit – All India/ Horizontal/Office Specific</li> <li>Compliance Audit – Subject matter specific/Without subject matter specific</li> <li>IS Audit – IS Audit</li> <li>Financial Audit – Voucher Audit/ Certification of Abs/ Certification of PSUs/ Certifications of EAPs/ Certification of Finance &amp; Appropriations A/Cs/ Certifications of non EAPs</li> </ul> |  |
| Name of Type Report              | Select the Type of Audit report.                                                                                                    |  |
| Report name                      | The Report Name will be displayed in the dropdown based on the above fields selected which is created in tile 1 by Functional Wing in CAGHQ.                                                                                                    |  |

| Field                                 | Description                                                                                                    |  |  |  |
|---------------------------------------|----------------------------------------------------------------------------------------------------|--|--|--|
| Report Sequence                       | Auto-fetched in drop down based on the above details selected (created in first tile)                                                 |  |  |  |
| Topic Number                          | The Topic Number will be displayed in the dropdown based on the above fields selected which is created in tile 2 by Milestone Report. |  |  |  |
| Topic Name                            | Auto filled                                                                                                    |  |  |  |
| Status                                | Choose final status of report:<br>> Approved for Inclusion<br>> Deferred<br>> Dropped<br>> Merged<br>> Others<br>> Split              |  |  |  |
| Date                                  | Select the date as per the report status finalization                                                                                 |  |  |  |
| Reason                                | To be filled if the status is selected is <b>NOT</b> "Approved for Inclusion"                                                         |  |  |  |
| Processing at Functional Wing<br>(HQ) | Select from the list of Headquarter functional wings                                                                                  |  |  |  |

#### **i** Date Fields to Enter:

(Planned dates are shown for reference but are read-only)

Fill Actual Start and Actual End Dates for each of these milestones:

- Initial topic selection
- Conducting of Feasibility study
- Forwarding of Feasibility Study to HQ
- Approval of Topic
- Conducting Pilot Study
- Preparing GLs FAO
- Processing and approval of GLs by HQ
- Entry conference
- Field audit
- Mid-term 1
- Mid –term 2

- Mid –term 3
- Consolidation of findings FAO
- Issue to Exec Head for their response
- Receipt of Reply
- Incorporation of replies and rebuttal (FAO)
- Incorporation of Ministry's response and rebuttal (FAO)
- Exit Conference
- Finalisation of draft and forwarding same to HQ
- Processing at Functional Wing(HQ)
- Submission of Bond Copy to CAG
- Date of remarks from CAG
- Date of Resubmission of Bond copy to CAG Sectt.
- Date of Approval of Bond copy by CAG
- Translation into Hindi
- Printing of Report
- Date of signing of printed report by CAG
- Date of Audit Report sent to Government
- Date of tabling in the Parliament/State/UT legislature
- Remarks (free text, up to 1000 characters)

| Milestone Activities                     | Planned Start Date | Planned End Date | Actual Start Date | Actual End Date | No. of planned<br>working days | No. of actual working<br>days | Slippage |
|------------------------------------------|--------------------|------------------|-------------------|-----------------|--------------------------------|-------------------------------|----------|
| Initial selection of Topic               |                    |                  |                   |                 |                                |                               |          |
| Conducting Of<br>Feasibility Study       |                    |                  |                   |                 |                                |                               |          |
| Forwarding of<br>Feasibility Study to HQ |                    |                  |                   |                 |                                |                               |          |
| Approval of Topic                        |                    |                  |                   | Ē               |                                |                               |          |
| Conducting Pilot Study                   |                    |                  |                   |                 |                                |                               |          |
| Preparing GLs - FAO                      |                    |                  |                   |                 |                                |                               |          |
| Processing and<br>approval of GLs by HQ  |                    |                  |                   |                 |                                |                               |          |
| Entry Conference                         |                    |                  |                   |                 |                                |                               |          |
| Field Audit                              |                    |                  |                   |                 |                                |                               |          |
| Mid-term 1                               |                    |                  |                   |                 |                                |                               |          |

| Mid-term 2                                                    | <br> |         |         | <br> |  |
|---------------------------------------------------------------|------|---------|---------|------|--|
| Mid-term 3                                                    | <br> |         |         | <br> |  |
| Consolidation of<br>findings - FAO                            |      |         |         |      |  |
| Issue to Exec Head for their response                         | <br> |         |         | <br> |  |
| Receipt of Reply                                              | <br> |         |         | <br> |  |
| Incorporation of replies<br>and rebuttal (FAO)                |      |         | <b></b> |      |  |
| Issue to the Ministry for<br>their response/Draft to<br>HQ    |      |         |         |      |  |
| Receipt of Reply from<br>Ministry                             |      | <b></b> | <b></b> |      |  |
| Incorporation of<br>Ministry's response and<br>rebuttal (FAO) |      | Ê       |         |      |  |
| Exit Conference                                               | <br> |         |         | <br> |  |

| Finalisation of draft<br>and forwarding same<br>to HQ | <br>  | Ê | <br> |  |
|-------------------------------------------------------|-------|---|------|--|
| Processing at<br>Functional Wing (HQ)                 | Ē     | Ē |      |  |
| Submission of Bond<br>Copy to CAG                     | <br>  | Ē | <br> |  |
| Date of Remarks from<br>CAG                           |       | Ē |      |  |
| Date of Resubmission<br>of Bond copy to CAG<br>Sectt. | Ē     | Ē |      |  |
| Date of Approval of<br>Bond copy by CAG               | Ē     | Ē |      |  |
| Translation into Hindi                                |       | Ë |      |  |
| Printing of Report                                    | <br>Ē | Ê | <br> |  |
| Date of signing of<br>printed report by CAG           | Ē     |   |      |  |

| Printing of Report                                           | <br> |         | <br> |                            |
|--------------------------------------------------------------|------|---------|------|----------------------------|
| Date of signing of<br>printed report by CAG                  |      | <br>    |      |                            |
| Date of Audit Report<br>sent to Government                   |      | <b></b> |      |                            |
| Date of tabling in the<br>Parliament/State/UT<br>legislature |      | Ê       |      |                            |
| Remarks                                                      |      |         |      |                            |
|                                                              |      |         |      |                            |
|                                                              |      |         |      | Remaining: 1000 characters |
| Cancel                                                       |      |         | Sav  | e Send for Review          |

#### Auto Calculations:

The system will calculate:

- Planned Working Days
- Actual Working Days
- Slippage = Actual Planned (Holidays and Sundays are automatically deducted based on the holidays entered for the office in OIOS. Privilege to add holidays for an office rests with the OIOS Office Administrator)

## **⊘** Submit for Review:

Privilege Required to Review Execution Details: Review PA/SSCA execution detail

#### Workflow

- Once filled, user can **save** or **submit** the details.
- To submit the details for review, select a reviewer. The list of reviewers will be drawn from the corresponding Functional Wing at CAG HQ.
- The reviewer can:
  - Edit the actual dates
  - Or approve them by clicking "Agree"
- After approval, data becomes view-only.

#### **▲ Note:**

 Once the report is submitted for review, the preparer will no longer be able to make any changes.

#### View-Only Users

Users with the following privileges can **only view data**, not edit or submit:

- View Financial Reports Planned
- View PA/SSCA Milestone Details
- View PA/SSCA Execution Detail

They will see data based on their assigned office and wing.

## **Validation & Rules Summary**

| Rule                      | Description                             |
|---------------------------|-----------------------------------------|
| Unique Report Sequence    | Must be unique per office, wing, and FY |
| No duplicate report names | For the same office/wing/year           |

| Rule                      | Description                                                 |
|---------------------------|-------------------------------------------------------------|
| Review Process            | All milestone/execution data must be approved by a reviewer |
| Working days and holidays | System calculates automatically                             |
| Planned before Actual     | Execution screen shows planned dates first                  |

## **Definitions:**

- **PA** = Performance Audit
- **SSCA** = Subject Specific Compliance Audit
- **GLs** = Guidelines
- **CAG** = Comptroller and Auditor General of India
- **FAO** = Field Audit Office